#### **BAB IV**

## **RANCANGAN SISTEM JARINGAN USULAN**

# 4.1. Manajemen Jaringan Usulan

Seperti yang dijelaskan pada bab sebelumnya, solusi yang diberikan penulis untuk mengatasi permasalahan yang ada pada kantor Kementerian Sosial Republik Indonesia adalah menambah *server* dengan teknologi *cloud computing* menggunakan *virtual private server* dan menerapkan aplikasi *OwnCloud* sebagai media penyimpanan data dan berbagi data secara aman.

#### 4.1.1. Topologi Jaringan

Pada rancangan jaringan usulan, tetap menggunakan topologi star dikarenakan fleksibel, pengelolaan dan pengembangan jaringan lebih mudah, perawatan yang dilakukan di suatu *node* maupun kerusakan pada suatu *node* tidak mempengaruhi *node* lainnya, kontrol pusat, kemudahan pengelolaan jaringan, deteksi dan isolasi kerusakan/ kesalahan lebih mudah.

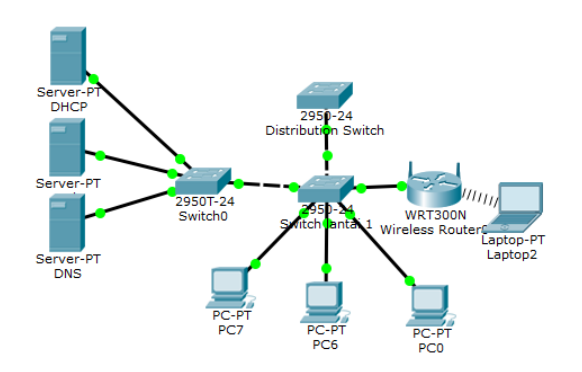

Sumber: kantor Kementerian Sosial Republik Indonesia (2017).

Gambar IV.1

Topologi Star

### 4.1.2. Skema Jaringan

Dengan adanya rancangan usulan *Owncloud server*, maka perubahan pada skema jaringan kantor Kementerian Sosial Republik Indonesia menjadi seperti berikut:

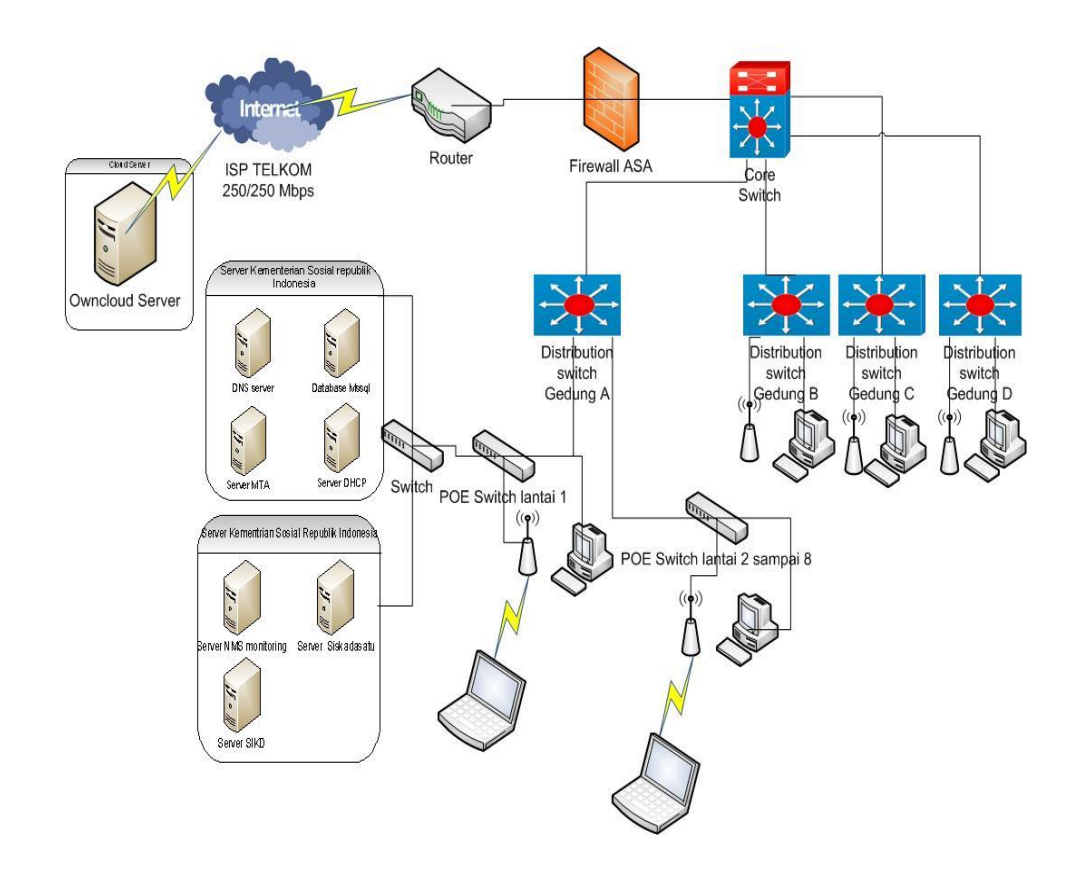

Sumber: Penelitian (2017)

Gambar IV.2

Skema Jaringan Usulan

## 4.1.3. Keamanan Jaringan

Untuk Usulan keamanan jaringan pada kantor Kementerian sosial Republik Indonesia tidak ada mengalami perubahan karena pada sistem keamanan jaringan yang diterapkan pada kantor Kementerian Sosial Republik Indonesia dengan menggunakan *firewall ASA* dan *antivirus Microsoft security essentials* pada komputer *client* sudah tergolong baik, karena *virus-virus* yang menyerang melalui *internet* akan ditolak (*blocking*) oleh adanya *firewall* ASA dari cisco, dan ntuk jaringan lokal sendiri sudah terinstall *antivirus* andalan dari *Microsft* yang dapat mengamankan komputer dari serangan virus yang berasal dari media penyimpanan (*storage*) seperti USB *flashdisk* maupun *sharing file* jaringan.

### 4.1.4. Rancangan Aplikasi

Perancangan aplikasi pada sistem penyimpanan berbasis cloud computing ini, menggunakan sebuah virtual private server sebagai pengotrol system yang bekerja. Sistem operasi yang digunakan yaitu Ubuntu Server 16.04. Aplikasi *Owncloud* sebagai media penyimpanan ini yang di instalasi ke dalam sistem operasi Ubuntu Server 16.04 yang dijadikan sebagai server *cloud computing* dan dapat di sinkronisasi ke dalam sebuah perangkat untuk client, sehingga dapat berjalan lebih efektif dan efisien. Adapun rancangan aplikasi yang di usulkan oleh penulis adalah sebagai berikut:

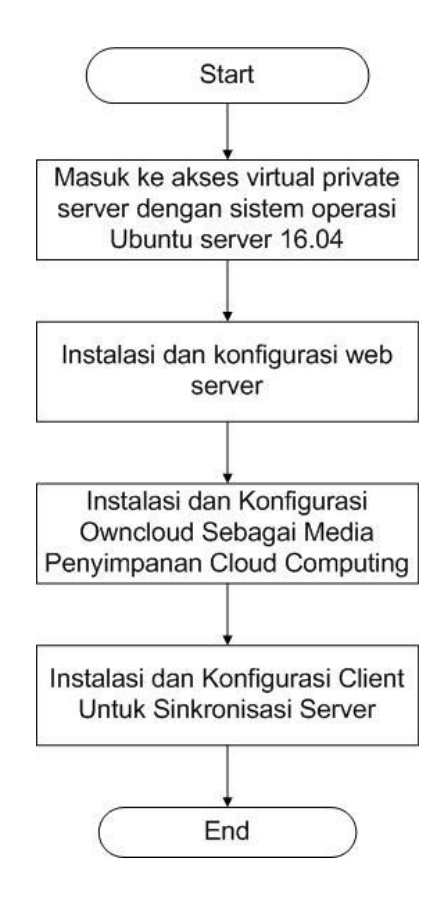

Sumber: Penelitian (2017)

Gambar IV.3

Gambaran Perancangan Aplikasi

## 4.1.5. Manajemen Jaringan

Dalam tahapan manajemen atau pengaturan, salah satu yang menjadi perhatian khusus adalah *Policy* kebijakan perlu dibuat untuk membuat dan mengatur agar system yang telah dibangun berjalan dengan baik dapat berlangssung lama dan unsur kehandalan terjaga. Tahapan manajemen yang penulis lakukan untuk mengatur kinerja sistem *private virtual server* agar tetap dalam perfoma optimal, sebagai berikut:

a. Manajemen akses melalui SSL Certificate yaitu akses HTTPS, dan autentikasi masing-masing Account yang dilengkapi dengan User dan Password. Selain

itu juga dibuat manajemen *owncloud* dengan membatasi kapasitas penyimpanan setiap *Account*.

b. Manajemen *Apps* (*aplikasi*), dengan mengaktifkan fitur enkripsi yang terdapat pada layanan *owncloud*, sehingga semua file yang tersimpan di *server owncloud* akan terenkripsi oleh *password* dari masing-masing pengguna.

# 4.2. Pengujian Jaringan

Menjelaskan hasil dari pembahasan dan pengamatan yang telah dilakukan dengan melakukan pengujian jaringan awal dan sesudah diimplementasikan *Owncloud server*.

# 4.2.1. Pengujian Jaringan Awal

Pengujian jaringan awal yang dilakukan dengan cara melihat penggunaan penyimpanaan dan pembagian data di *file server / FTP server* pada simulasi yang penulis gunakan.

| F sftp://root@103.82.241.74:8288 - FileZilla                                                                                                    |                                                      | - 6 - ×-         |
|----------------------------------------------------------------------------------------------------|------------------------------------------------------|------------------|
| File Edit View Iransfer Server Bookmarks Help New version available!                                                                                               |                                                      |                  |
|                                                                                                    |                                                      |                  |
|                                                                                                    |                                                      |                  |
| Host: sftp://103.82.241.74 Username: root Password: •••••••• Port: 8288                                                                                            | Quickconnect                                         |                  |
| Status: Starting upload of D:\skripsi doddy\implementasi owncloud\lampiran lampiran\skripsi\Daft                                                                   | erangkatudisk                                        |                  |
| Status: File transfer successful, transferred 14,735 bytes in 1 second<br>Status: Retrieving directory listing of "/home/ftp-account/data"                         |                                                      |                  |
| Status: Listing directory /home/ftp-account/data                                                                                                    |                                                      |                  |
| Status: Directory listing of "/home/ftp-account/data" successful<br>Status: Stating unload of D\skrinsi doddb\implementasi owncloud\lampiran lampiran\skrinsi\Perm | 20 2015 N. OTK KEMENSOS pdf                          |                  |
| status statung opioid of or skips doug simplementals ownerodd samplinin ampliantskips of em                                                                        |                                                      |                  |
| Local site: D:\skripsi doddy\implementasi owncloud\lampiran lampiran\skripsi\                                                                                      | Remote site: /home/ftp-account/data                  |                  |
| e- b skripsi doddy                                                                                                    | <ul> <li>customer</li> </ul>                         |                  |
| ambr                                                                                                    | mp-account                                           |                  |
| implementasi owncloud                                                                                                    | 2 initrd.img                                         |                  |
| 🖶 🏭 lampiran lampiran                                                                                                    |                                                      |                  |
| 🖽 🔐 skripsi                                                                                                    | - <u>2</u> lib64                                     |                  |
| Filename Filesize Filetype Last modified                                                                                                    | Filename Filesize Filetype Last modified Permission  | is Owner/Gro     |
| DAFTAR ISLdocx 16,810 Microsoft Offi 8/8/2017 2:35:46 PM                                                                                                    | · · · · · · · · · · · · · · · · · · ·                |                  |
| DAFTAR LAMPI 10,168 Microsoft Offi 8/4/2017 8:41:06 AM                                                                                                    | SPESIFIK 1,020,220 PDF File 8/12/2017 7:08:rw-rr     | root root        |
| Daftar Perangka 14,735 Microsoft Offi 7/24/2017 2:32:56                                                                                                    | Daftar P 14,735 Microsoft 8/12/2017 7:08:rw-rr       | root root        |
| Daftar pustaka.d 15,639 Microsoft Offi 8/8/2017 5:26:29 PM                                                                                                    | 141-508 611,297 PDF File 8/8/2017 12:15:rw-rr        | doddy ftp        |
| DAFTAR SIMBO 104,653 Microsoft Offi 8/8/2017 8:53:29 AM                                                                                                    | i.cache File folder 8/8/2017 12:15: drwx             | doddy ftp        |
| DAFTAR TABEL 11,000 Microsoft Offi 0/0/2017 2:05:05 PM     implementari o                                                                                          |                                                      |                  |
| Mudul Lengkan.d., 155.336 Microsoft Offi 8/8/2017 4/43:39 PM                                                                                                    | n                                                    |                  |
| JUDUL.docx 36,047 Microsoft Offi 8/8/2017 2:17:23 AM                                                                                                    |                                                      |                  |
| Permen 20 2015 950,114 PDF File 7/24/2017 2:33:09                                                                                                    |                                                      |                  |
| SPESIFIKASI PER 1,020,220 PDF File 6/22/2017 2:03:34                                                                                                    | *                                                    |                  |
| Selected 1 file. Total size: 950,114 bytes                                                                                                    | 3 files and 1 directory. Total size: 1,646,252 bytes |                  |
| Server/Local file Direction Remote file Size Priority St.                                                                                                    |                                                      |                  |
| sftp://root@103.82.241.74:8                                                                                                    |                                                      |                  |
| D\skripsi doddy\impleme>> /home/ftp-account/data/Per 950,114 Normal Tr                                                                                             | erring                                               |                  |
| 00:00:00 elapsed: left 5.1% 49,152 bytes (? B/s)                                                                                                    |                                                      |                  |
| Oueued files (1) Eailed transfers Successful transfers (2)                                                                                                    | Transfers finished                                   | 4 × )            |
|                                                                                                    | All files have been successfully tran                | sferred          |
|                                                                                                    |                                                      | Queue: 927.9 KiB |

Sumber: Penelitian (2017)

Gambar IV.4

Menyimpan dan Membagi data menggunakan File Server

## 4.2.2. Pengujian Jaringan Akhir

Pengujian jaringan akhir yang dilakukan dengan mengimplementasikan *Owncloud server* untuk mengoptimalkan pekerjaan menyimpan data membagi data dan lebih mudah mengamati *resource* yang terpakai. *Owncloud* dapat dibuka melalui laman situs <u>https://103.82.241.74</u> yang didapat melalui penyewaan *Virtual private server*, setiap hak akses untuk user dapat meminta kepada admin untuk melakukan pembuatan *user* dan *password*. Admin dapat membuat suatu grup untuk mempermudah pembagian data antar *client* dengan bidang kerja yang sama.

| Pengguna - ownCloud X                                    | kas - ownCloud 🛛 🗙 💽 Berkas - ownCloud  | X Pengaturan - ownCloud X |   | ł       | a o o 💌          |
|----------------------------------------------------------|-----------------------------------------|---------------------------|---|---------|------------------|
| ← → C ① 103.82.241.74/owncl                              | ud/index.php/apps/files/?dir=/&fileid=3 |                           |   |         | \$8 ☆            |
| 🚓 Berkas 🗝                                               |                                         |                           |   | ۹       | doddy_admin 👻    |
| Semua berkas                                             | # > +                                   |                           |   |         |                  |
| 🛨 Favorit                                                | 🗌 Nama 🔺                                |                           |   | Ukuran  | Dimodifikasi     |
| < Dibagikan dengan Anda                                  | data skripsi                            |                           | < | 12.8 MB | sehari yang lalu |
| Dibagikan dengan lainnya                                 | Documents                               |                           | < | 37.7 MB | sehari yang lalu |
| <ul> <li>Dibagikan dengan tautan</li> <li>Tau</li> </ul> | Photos                                  |                           | < | 663 KB  | sehari yang lalu |
| , lag                                                    | ownCloud Manual.pdf                     |                           | < | 4.9 MB  | sehari yang lalu |
|                                                          | 3 folder dan 1 berkas                   |                           |   | 56.1 MB |                  |
|                                                          |                                         |                           |   |         |                  |
|                                                          |                                         |                           |   |         |                  |
|                                                          |                                         |                           |   |         |                  |
|                                                          |                                         |                           |   |         |                  |
|                                                          |                                         |                           |   |         |                  |
| Berkas yang dihapus                                      |                                         |                           |   |         |                  |
| C Pengaturan                                             |                                         |                           |   |         |                  |
| 🎒 🧭 🔝 🖸 🐼                                                | Q 💿 🙆 💽 🔤                               |                           |   | - at 4  | 🐮 💱 4:25 PM      |

Sumber: Penelitian (2017)

Gambar IV.5

Berkas-berkas di Owncloud

| > C   Not secure | 103.82.241.74/owncloud/index.php,                                                                                                    | /settings/personal                      |           | 위 및 ☆         |
|------------------|----------------------------------------------------------------------------------------------------|-----------------------------------------|-----------|---------------|
| Pengaturan -     |                                                                                                    |                                         |           | doddy_admin 🗕 |
| ribadi           | Management of the Party of the Party of the | - ( 10 CD (0 CD (0)                     |           |               |
| Umum             | Tou are using 30.1 MB                                                                                                    | 01 10 GB (0.35 %)                       |           |               |
| Penyimpanan      | Foto profil                                                                                                    | Nama lengkap                            |           |               |
| Keamanan         |                                                                                                    | doddy_admin                             |           |               |
| •• Additional    |                                                                                                    | Email                                   |           |               |
| dmin             |                                                                                                    | Alamat email Anda                       | Set email |               |
| Aplikasi         |                                                                                                    | For password recovery and notifications |           |               |
| > Umum           | ± =                                                                                                    | Grup                                    |           |               |
| Penyimpanan      | prig or jpg. max. 20 MB                                                                                                    | admin                                   |           |               |
| Enkripsi         | Sandi                                                                                                    |                                         |           |               |
| Berbagi          | Sandi saat ini                                                                                                    | Sandi baru 🐵 Ubah sandi                 |           |               |
| Help & Tips      | Bahasa                                                                                                    |                                         |           |               |
| • Additional     | Bahasa Indonesia                                                                                                    | Bantu menerjemahkan                     |           |               |
|                  | Federated Cloud                                                                                                    |                                         |           |               |
|                  | Federated Cloud ID Anda:                                                                                                    | doddy_admin@103.82.241.74/owncloud      |           |               |

Sumber: Penelitian (2017)

Gambar IV.6

Kapasitas Owncloud server

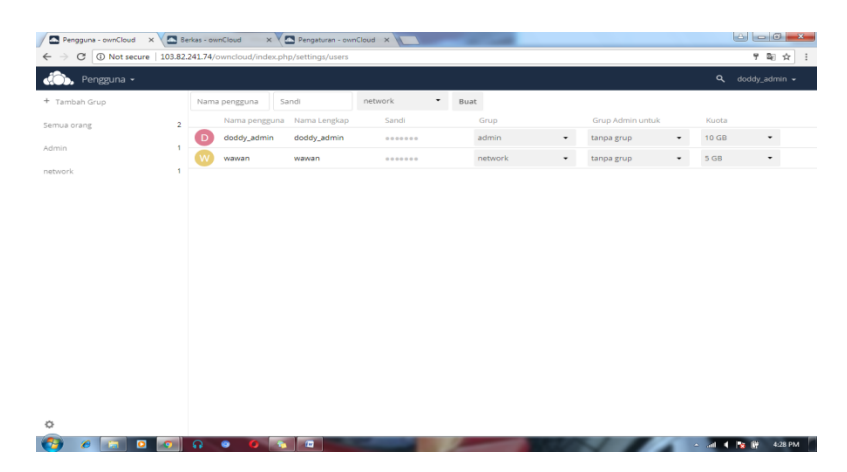

Sumber: Penelitian (2017)

Gambar IV.7

Pembuatan Grup dan User